If employees have been clocking into Projects or Breaks on the reader, and now you need to disable one of those Projects or Breaks, there may be a few steps to take...

## Step One: Disable in the System

### Features menu: Projects (or Breaks)

| Full Name for Reports<br>and Clock In Button | Abbreviated<br>Name | Internal Note | RR/Exempt Hours<br>Export Code | Button Width | Рау Туре       | Pay Rate | Button Status                                | Remove |
|----------------------------------------------|---------------------|---------------|--------------------------------|--------------|----------------|----------|----------------------------------------------|--------|
| Project 1                                    | Proj1               |               |                                | Auto 🗸       | Regular Rate 🗸 | 0.00     | Active Disabled                              |        |
| Project 2                                    | Proj2               |               |                                | Auto 🗸       | Regular Rate 🗸 | 0.00     | <ul> <li>Active</li> <li>Disabled</li> </ul> |        |
| Project 3                                    | Proj3               |               |                                | Auto 🗸       | Regular Rate 🗸 | 0.00     | ○ Active                                     |        |

# 8

An alert will pop up. You can click the link or go to the Function Keys page in the Setup menu.

Set the Project to "Disabled" and Save

## Step Two: Remove from the Reader

Setup menu: Function Keys

Now you'll see an alert letting you know which FKey needs to be updated or removed.

| Warning<br>Project assigned to F3 has been removed or disabled. Please make sure to update this key and save changes |              |                       |             |          |     |              |                       |             |
|----------------------------------------------------------------------------------------------------|--------------|-----------------------|-------------|----------|-----|--------------|-----------------------|-------------|
|                                                                                                    | , ,          |                       |             |          |     |              |                       |             |
| Key                                                                                                    | Кеу Туре     | Status Key<br>Project | Button Name |          | Key | Кеу Туре     | Status Key<br>Project | Button Name |
| F1                                                                                                    | Status Key 🖌 | Project 1 🗸           | Proj 1      |          | F1  | Status Key 💙 | Project 1 🗸           | Proj 1      |
| F2                                                                                                    | Status Key 🖌 | Project 2 🗸           | Proj 2      |          | F2  | Status Key 🗸 | Project 2 🗸           | Proj 2      |
| F3                                                                                                    | Status Key 🖌 | Default 🗸             | Proj 3      | <b>}</b> | F3  | None 🗸       | Default 🗸             |             |
| F4                                                                                                    | None 🗸       | Default 🗸             |             |          | F4  | None 🗸       | Default 🗸             |             |

Update the FKey to a different Project and rename

or

Remove the Button Name and set Key Type to "None"

Using FKeys? Make sure to update your readers!

Save, repeat for each reader, and you're done!

If your employees choose Projects or Breaks from a Work Code list, the reader has already updated the Project list.

No need for changes on this page – you're done!

|   | Key | Кеу Туре    | Status Key<br>Project | Button Name |
|---|-----|-------------|-----------------------|-------------|
| ► | F1  | Work Code 🗸 | Default 🗸             |             |
|   | F2  | None 🗸      | Default 🗸             |             |
|   | F3  | None 🗸      | Default 🗸             |             |
|   | F4  | None 🗸      | Default 🗸             |             |

#### Work Code List

| Project / Break | Work Code | Add To List |
|-----------------|-----------|-------------|
| Project 1       |           | <b>v</b>    |
| Project 2       |           | ~           |
| Break           |           | ~           |
| Lunch           |           | <b>v</b>    |